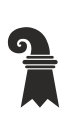

Fehler! Unbekannter Name für Dokument-Eigenschaft.

## Mittelschulen und Berufsbildung

- > Fehler! Unbekannter Name für Dokument-Eigenschaft.
- Fehler! Unbekannter Name für Dokument-Eigenschaft.

# EduBS-E-Mail

## Zugang

Sie können auf Ihre Edubs-E-Mail mittels Webbrowser, sowie mittels einer Mail-Applikation auf Ihrem Smartphone oder Laptop zugreifen.

### Webbrowser

- 1. Öffnen Sie die Webseite <u>https://www.fmsbasel.ch/</u>.
- 2. Wählen Sie unten auf der Webseite unten *EduBS Teamwork* aus und loggen Sie sich ein. Sie befinden sich nun in ihrem EduBS-E-Mail-Posteingang.

### Mail-Applikation

- 1. Navigieren Sie in Ihrem Mailprogramm zu der Funktion neues Konto hinzufügen. (Gegebenenfalls heisst die Option etwas anders)
- 2. Wenn Sie nach der Art des E-Mail-Kontos gefragt werden, wählen Sie die Option *Andere*. (Auch hier kann die Option anders benannt sein)
- 3. Geben Sie, wenn Sie dazu aufgefordert werden, Ihre EduBS E-Mail-Adresse und ihr Passwort ein.
- 4. Sollten Sie nicht automatisch eingeloggt werden, müssen Sie die folgenden Angaben vervollständigen:

|                  | Posteingang-Server | Postausgang-Server |
|------------------|--------------------|--------------------|
| Kontotyp:        | IMAP               | SMTP               |
| Serveradresse:   | imap.edubs.ch      | smtp.edubs.ch      |
| Port:            | 993                | 587                |
| Verschlüsselung: | SSL                | STARTTLS/TLS       |